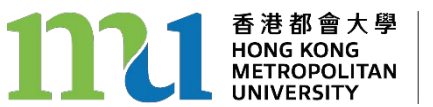

學 生 事 務 處 Student Affairs Office

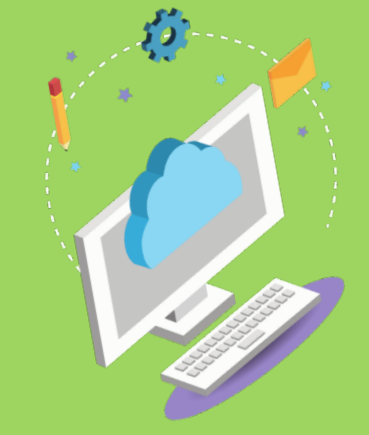

## **香港都會大學貸款計劃** 網上申請系統 用戶指南

<u>在學學生(舊生)</u> 有意報讀人士及新生

Click here to view the English version

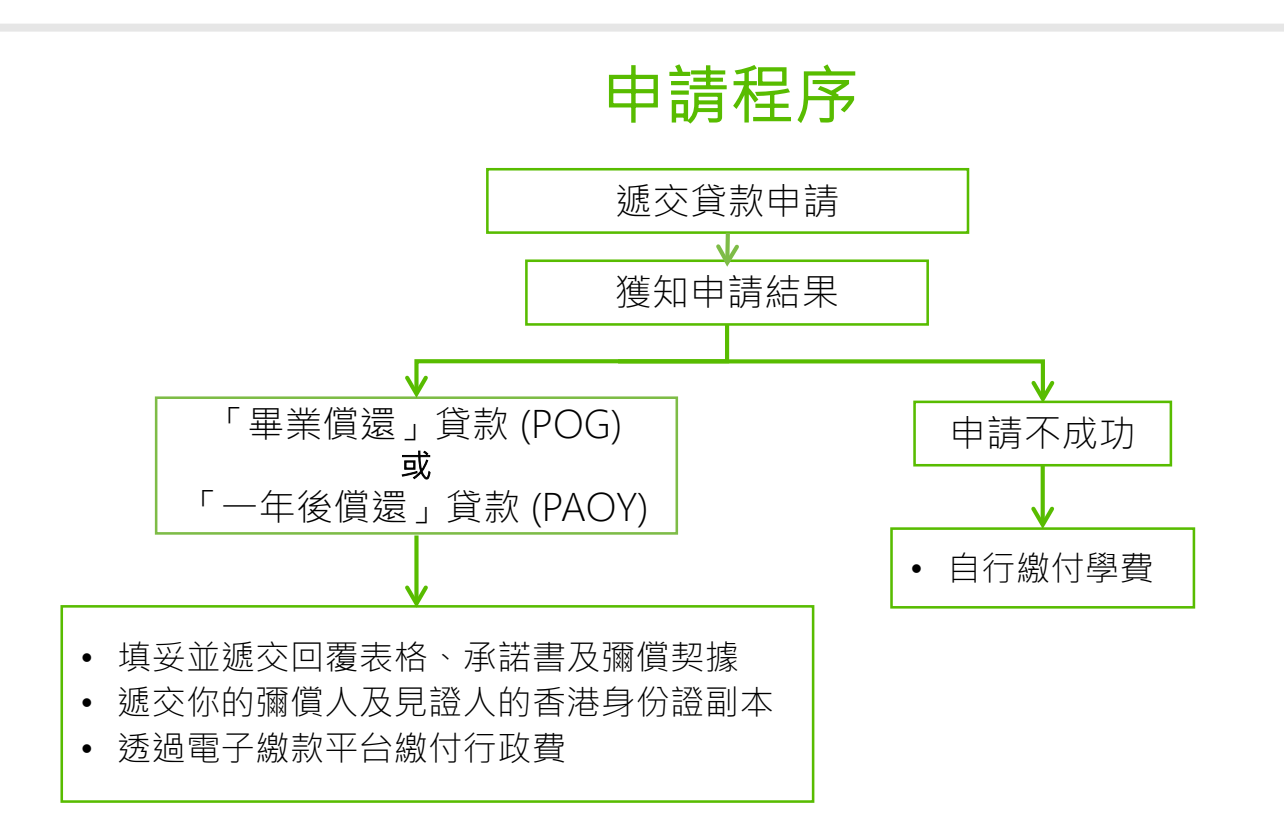

### 在學學生(舊生)

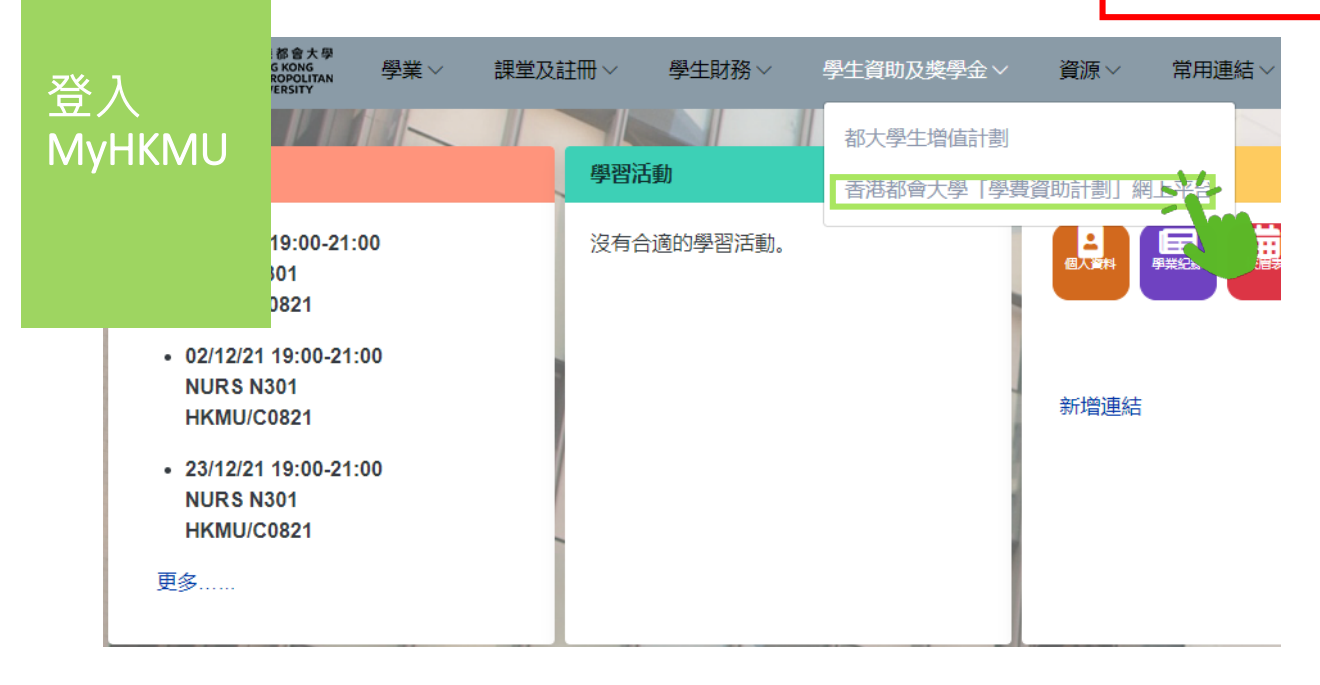

|         | ds (PT)                                                            | Enrolment (PT)                                                                                                    |
|---------|--------------------------------------------------------------------|----------------------------------------------------------------------------------------------------|
|         | Information                                                        | 👷 eRegistration (part-time distance learning) ( <u>ENG</u> / <u>中文</u> )                                                                                                    |
|         | sonal information and update selected information.                 | Submit your registration for part-time programme course(s) delivered in distance learning                                                                                                    |
|         | <u>cy Contact Information (緊急聯絡人資訊</u> )                           | mode.                                                                                                    |
|         | mergency contact information.                                      | Class Schedule (ENG / 中文 )                                                                                                    |
| X X     | ic Record                                                          | View your own class schedule.                                                                                                    |
| 豆八      | ir academic record.                                                | Tutor Details                                                                                                    |
|         | Advanced Standing Programme /Notify Choice of AS Awards            | View your tutor details and class sections.                                                                                                    |
|         | your advanced standing programme /notify your choice of AS awards. | Academic Calendar (Part-time)                                                                                                    |
|         | Financial Assistance Record                                        | View the academic calendar for part-time programmes/courses delivered in distance<br>learning mode                                                                                                    |
| (傳統視圖)  | ir student financial assistance record.                            | Application for Deferment of Studies                                                                                                    |
|         | Programme of Study ( <u>ENG</u> / <u>中文</u> )                      | Application for Determined Studies                                                                                                    |
|         | our change program request.                                        | Application for Withdrawal from Studies                                                                                                    |
|         | bets for the preparation of student ID card                        | e Application for Withdrawal from Studies                                                                                                    |
|         | in for Transcripts (由始舉業成绩主)                                       | Evanination Arrangement (PT)                                                                                                    |
|         | le to ourrent students and oraduates                               | Examination Analgement (-1)                                                                                                    |
|         | ion Record Submission                                              | ma Examination Timetable and Arrangement (ENG /中文)                                                                                                    |
|         | Apprinting Report                                                  | View your examination timetable and detailed arrangement.                                                                                                    |
|         |                                                                    | 2 Confirmation of Resit Examination                                                                                                    |
| Assessi | nent (PT)                                                          | 🗸 🎾 Read Procedures for Confirming Acceptance of Resit Examination and Presentation                                                                                                    |
| A       | sessment Results                                                   | Schedule for Resit Students before proceeding to pay or submit reply proforma.                                                                                                    |
| Vi      | ew your assignment scores and course grades.                       | Presentation Schedule for Resit Students                                                                                                    |
| My Task | 3 O O 🗸                                                            | <ul> <li>Reply Proforma for Resit Examination (<u>ENG</u>/ 中文)</li> </ul>                                                                                                    |
| No Task | s) entries found.                                                  | Franciska durka ana ana ana ana ana ana ana ana ana a                                                                                                    |
|         |                                                                    | France France in Time to the set of the first set of the first set of the |
|         |                                                                    | View the date time and your of the examinations                                                                                                    |
| Add     | a Task Show All/Enhanced                                           | Student Financial (PT)                                                                                                    |
|         |                                                                    | □ ePayment Platform (電子繳款平台)                                                                                                    |
|         |                                                                    | e Make your online fee payment here.                                                                                                    |
|         |                                                                    | Student bank account collection                                                                                                    |
|         |                                                                    | ell Student bank account collection setup                                                                                                    |
|         |                                                                    | Financial Assistance (PT)                                                                                                    |
|         |                                                                    | KMU Student Financial Assistance Scheme Porta                                                                                                    |
|         |                                                                    | 365 「香港都會大學學費資助計劃」網上平台 // 1000                                                                                                    |
|         |                                                                    | Submit your SFA Application for part-time program                                                                                                    |
|         |                                                                    |                                                                                                    |
|         |                                                                    |                                                                                                    |

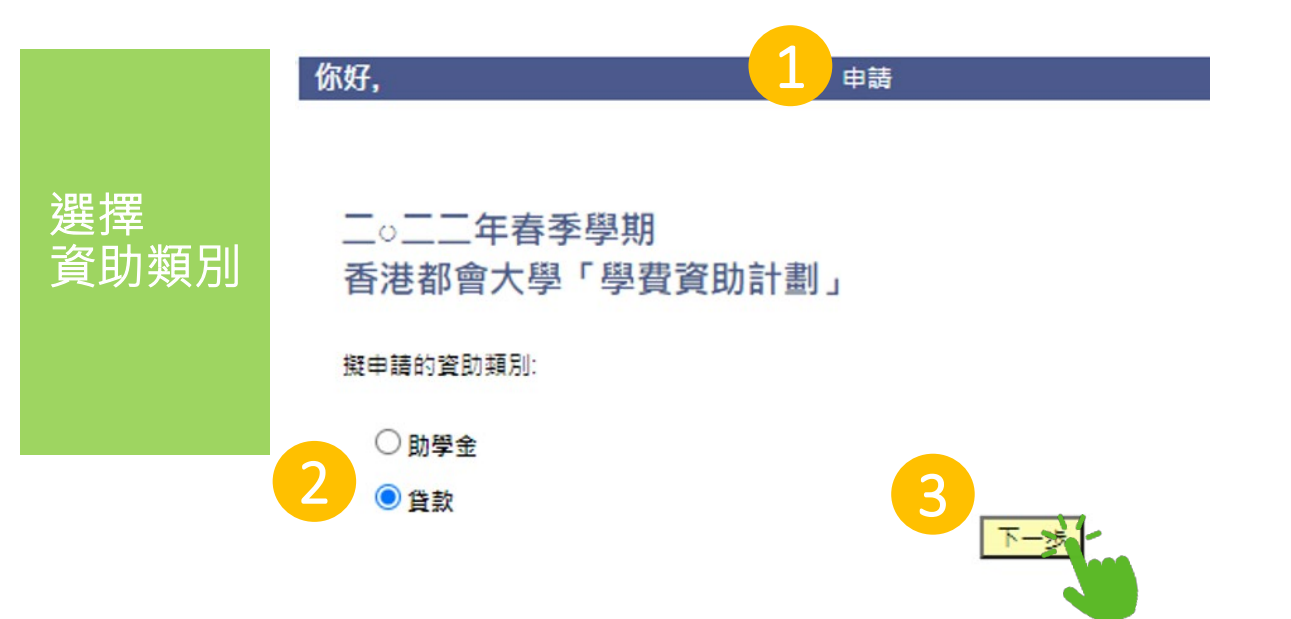

## 貸款申請表簡便版

#### <mark>二〇二二年春季學期</mark> 香港都會大學貸款計劃-第一輪申請

請預備你的身份證副本以上載至我們的網上申請系統。

#### 重要事項

細閱

重要事項

- 1. 填寫本申請表格前請細閱香港都會大學「學費資助計劃」申請指引。
- 2. 申請貸款前,請先認真考慮自己的需要及還款能力。
- 3. 在校方要求下,你必須提供證明文件(如最近3個月的入息證明)。
- 4. 成功申請人每年最多可獲資助合共40學分(5學分制課程)/ 30學分(3學 分制課程)的科目。(資助金額用以繳付學費)。「每年」的定義是按申請 人第一次接資助的時間起計算。
- 5. 所有成功申請人必須於指定截止日期前填妥及遞交以下文件至學生事務處。
  - a. 填妥「回覆表格」;
  - b. 填妥「學生接受貸款而簽立的承諾書」;
  - c. 填妥「彌償契據」;
  - d. 提供你的彌償人及見證人的香港身份證影印本;及
  - e. 提供已繳付行政費的證明文件。

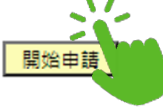

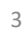

|      | 第一部份 個人資     | 料                            |                    |      |                                            |  |  |
|------|--------------|------------------------------|--------------------|------|--------------------------------------------|--|--|
|      | 學生編號         | 12345678                     |                    |      |                                            |  |  |
|      | 稱銜           | Mr.                          |                    |      |                                            |  |  |
| わ ク  | 英文姓名         | CHAN Tai Ma                  | an                 |      |                                            |  |  |
| 個人資料 | 中文姓名         | 陳大文                          |                    |      |                                            |  |  |
|      | 年齡           | 30                           | 流動電話號碼             | 987  | (F400                                      |  |  |
|      | 居住地址         | ROOM 101, 1<br>123 STREET    | I/F, BLK A<br>, HK |      | 你需要填寫在港居住年期(以全年為單位)·<br>如:29年11個月·請輸入為29年。 |  |  |
|      | 中請人若需要更改個人   | 寶料(如居住地址及流動電                 | ∎話號碼等)→ 請通知教務處學生紀錄 | 細反營入 | MyHKMU作出要读。                                |  |  |
|      | 申請人在港居住的     | ₽期*                          |                    |      | 年                                          |  |  |
|      | *註: 申請人需連續在港 | "註:申請人需連續在這居住滿3年或以上以符合申請貸款實格 |                    |      |                                            |  |  |
|      |              | 步                            | 专一人                |      |                                            |  |  |

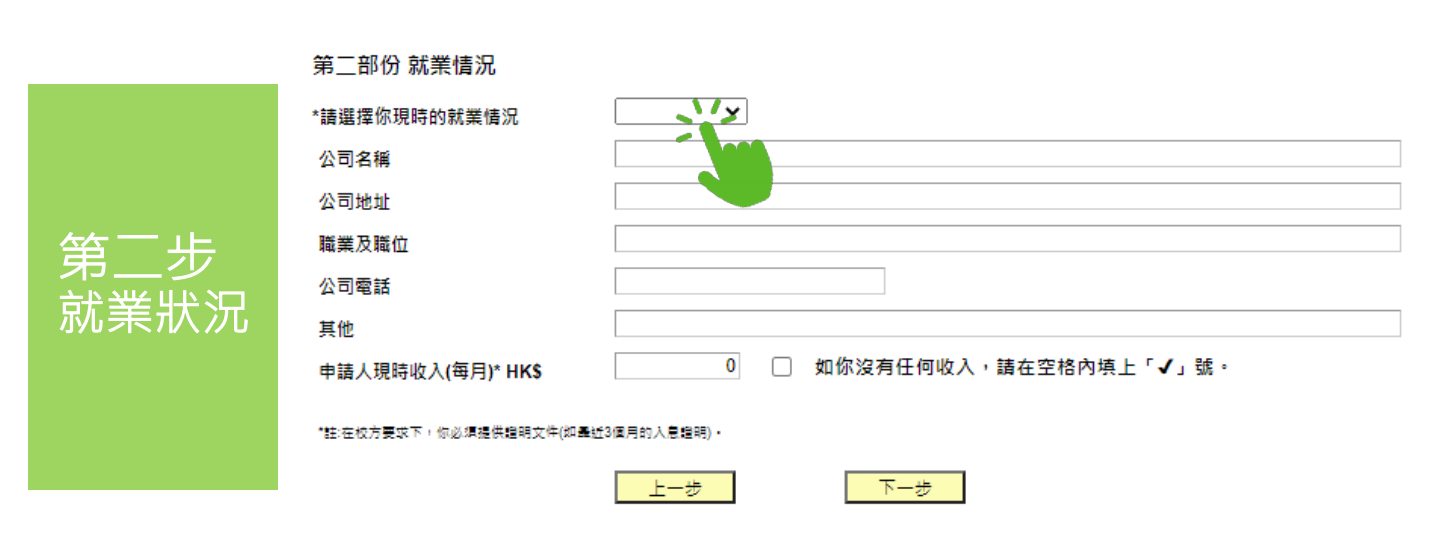

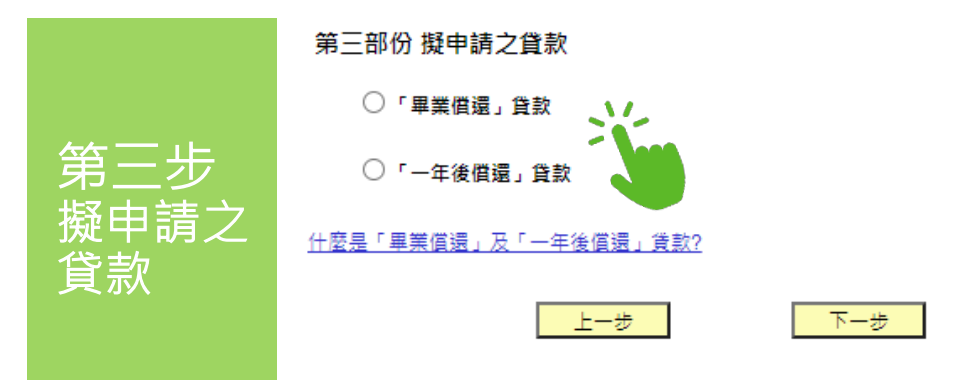

#### 第四部份 聲明

第四步

磬昍

本人聲明,根據本人所知及本人可確定之一切,本人在這份申請表所填報及隨附文件所提 供的一切資料均正確無誤,並授權香港都會大學向本人申報的僱主徹底調查入息(如有需 要)。本人知道香港都會大學將根據本人所提供的資料、過往貸款及還款紀錄,按照有關 計劃評定本人是否合符申請資格、資助形式及所得資助的款額。本人明白,任何蓄意虛報 或漏報資料將會令本人受到大學紀律處分。

本人已閱畢並完全明白列載於此申請表的「重要事項」及二〇二一/二〇二二年香港都會 大學「學費資助計劃」申請指引,並同意遵守該等規例/事項,包括個人資料的處理。

本人同意本人在本申請表所提供的個人資料將被大學及在代理人的協助下,用作下列有關 用途。不成功的申請人的個人資料會被銷毀。若本人未能提供完整及準確的資料,大學可 能無法處理本人的申請。大學會將本人所提供的資料保密,但亦可能將資料交予大學有關 人員及為大學提供服務的其他人員及機構。本人有權查閱及改正本人的個人資料,如有需 要,本人會聯絡保障資料主任。

- a. 處理及查證本人就大學助學金或貸款所提出的申請及管理學生帳戶的各項事務;
- b. 追討逾期未清還的貸款的各項事務;
- c. 查證大學所取得或儲存的個人資料;以及
- d. 作為統計及研究用途。

本人聲明截至遞交此申請日期為止(請選擇下列其中一項):

- 本人沒有提出破產,並沒有被法院頒布破產令,亦並非已經/正在申請「個人自願安排 [即法院並無批准本人以債務人身份,提出如何向債權人償還欠款的建議],而且據 本人所知,沒有人提出與本人有關的破產呈請,並沒有任何針對本人或本人資產的法律 程序或就本人的任何或全部資產被委任為接管人、管理人、行政接管人、受託人或其 他同類人員正在進行(或等候進行或可能提出)。
- 本人已提出破產,及/或已經被法院頒布破產令,及/或已經/正在申請「個人自願安 排」[即法院正考慮或已批准本人以債務人身份,提出如何向債權人償還欠款的建議] 及/或本人知悉有人提出與本人有關的破產呈請,及/或針對本人或本人資產的法律程 序或就本人的任何或全部資產被委任為接管人、管理人、行政接管人、受託人或其他 同類人員正在進行(或等候進行或可能提出)。

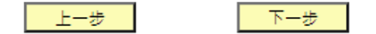

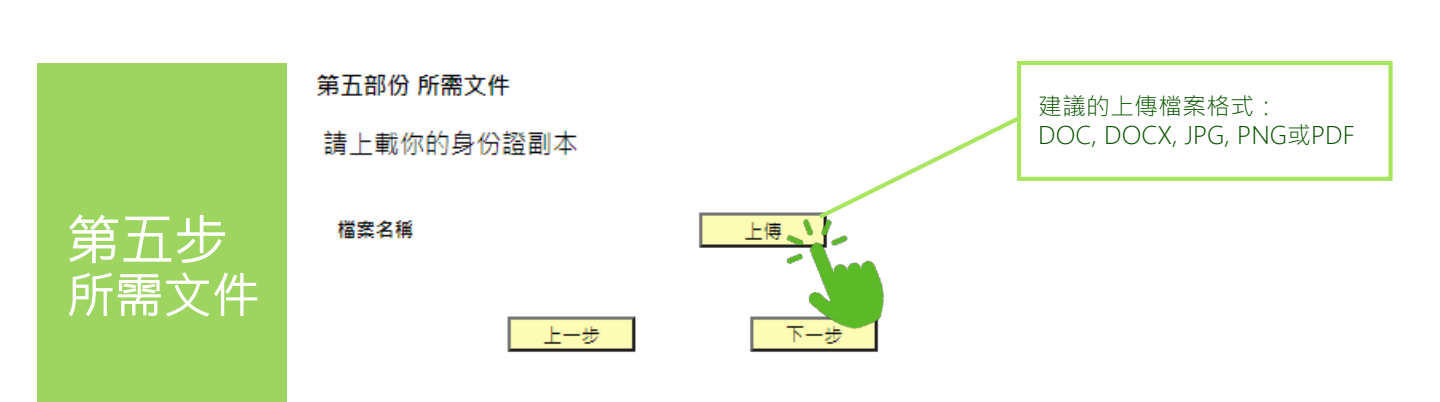

|           | 申請摘要及遞交                                                          |                                                  |                      |          |                |          |             |
|-----------|------------------------------------------------------------------|--------------------------------------------------|----------------------|----------|----------------|----------|-------------|
| 六步<br>青摘要 | 申請摘要及遞交<br>第一部份 個人資料<br>學生編號<br>稱街<br>英文姓名<br>中文姓名<br>年數<br>居住地址 | 流動電話號碼                                           |                      |          |                |          |             |
|           | 申請人在港居住年期*                                                       | 年                                                |                      |          |                |          |             |
|           | 第二部份 就樂情況<br>請選擇你現時的就業情況<br>申請人現時收入(每月)* HK\$                    |                                                  |                      |          |                |          |             |
|           | 第三部份 援申請之貸款<br>◎「畢業償還」貸款<br>○「一年後償還」貸款                           |                                                  |                      |          |                |          |             |
|           | 第四部份 聲明                                                          |                                                  | 按'完成'以遞交申訓           |          |                |          |             |
|           | 本人 <u>沒有</u> 提出破產,並沒有被<br>出如何向債權人償還欠款的建<br>律程序或就本人的任何或全部<br>提出)。 | 去院頒布破產令,亦 <u>並</u> 非<br>醬],而且據本人所知<br>資產被委任為接管人、 |                      |          | 上一步            | 完        |             |
|           | 本人已提出破產,及/或已經<br>身份,提出如何向債糧人償還<br>序或就本人的任何或全部資酬<br>出)。           | 1. 請小心細<br>2. 如你希望                               | 関申請摘要。<br>修改資料,可     | 以點擊左側選單可 | *              | 返回前面的任何  | 可部分。        |
|           | 第五部份 所需文件                                                        | 3. 一經點擊                                          | 「遞父」,你               | 的甲請將曾被遞タ | <i>这</i> 全學生事務 | ·處,不能冉作( | <b>爹</b> 伐。 |
|           | ▲案名稱<br>按'完成'以遞交申請。                                              |                                                  |                      |          |                |          |             |
|           |                                                                  | 上一步                                              | <sup>.**</sup><br>完成 | 1        |                |          |             |

第7 申詞

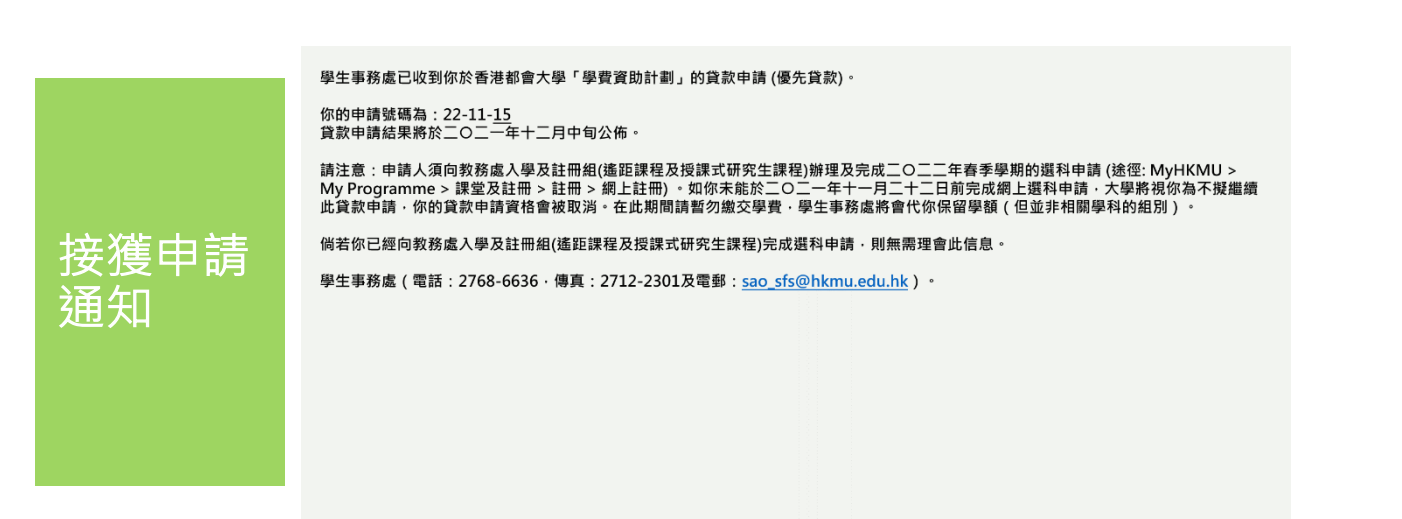

|                                                | HKMU Student Financial Assistance Sch<br>香港都會大學「學費資助計劃」網上平 | ancial Assistance Scheme Portal<br>身資助計劃 , 網 上平台        |                                       |  |
|------------------------------------------------|------------------------------------------------------------|---------------------------------------------------------|---------------------------------------|--|
| 入<br>L - 在NIN                                  | Please enter the following information                     | -                                                       |                                       |  |
| 人資料<br>登入                                      | Date of Birth DD MM YYYY                                   | 你需要先向教務處入學及註冊<br>究生課程)辦理及完成該學期                          | ◊務處入學及註冊組(遙距課程及授課式研<br>≇理及完成該學期的選科申請。 |  |
| ト亚ム                                            | HKID No. OR                                                | Passport No./ Mainland ID No.                           |                                       |  |
|                                                | (HKID No.: alphabet + first 4 digits)                      | (Passport No./Mainland ID No.: Last 5 alphabet / digits | )                                     |  |
|                                                | (e.g. HKID number A123456(E), please enter A1234)          | (e.g. Passport No. HA123456789, please enter 56789)     |                                       |  |
|                                                | Home/Mobile<br>Phone No.                                   | (e.g. Mainland ID No. 123456789101112131, please e      | nter 12131)                           |  |
| 按正                                             | Notes:                                                     |                                                         |                                       |  |
| <u> 5幺                                    </u> | 1) The information entered must be the same as             | those given in the application form.                    |                                       |  |

2) Please use your passport number or Mainland ID number only if you do not have a HKID card.

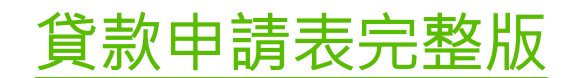

#### 二〇二二年春季學期

香港都會大學貸款計劃-第一輪申請

請預備你的身份證副本以上載至我們的網上申請系統。

#### 重要事項

輸

個以網

細閱

重要事項

- 1. 填寫本申請表格前請細閱香港都會大學「學費資助計劃」申請指引。
- 2. 申請貸款前,請先認真考慮自己的需要及還款能力。
- 3. 在校方要求下,你必須提供證明文件(如最近3個月的入息證明)。
- 4. 成功申請人每年最多可獲資助合共40學分(5學分制課程)/30學分(3學分制課 程)的科目。(資助金額用以繳付學費)。「每年」的定義是按申請人第一次接 資助的時間起計算。
- 所有成功申請人必須於指定截止日期前填妥及遞交以下文件至學生事務處。填妥「回覆表格」;
  - a. 填妥「學生接受貸款而簽立的承諾書」;
  - b. 填妥「彌償契據」;
  - c. 提供你的彌償人及見證人的香港身份證影印本;及
  - d. 提供已繳付行政費的證明文件。

\*\*假如你是舊生(即已經註冊修讀兼讀制遙距課程科目),請登入學生平台 "MyHKMU" (http://www.hkmu.edu.hk/myhkmu) 遞交簡便版本貸款申請。\*\*

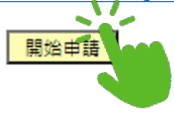

| 香港身份證號碼                  | 毋須輸入括號。<br>例如: A123456(7),請輸入為A1234567。    |
|--------------------------|--------------------------------------------|
| 稱銜                       |                                            |
| 中文姓名                     |                                            |
| 年齢                       | 流動電話號碼                                     |
| 住址                       |                                            |
| 電郵地址                     | 你需要填寫在港居住年期(以全年為單位)·<br>如:19年11個月·請輸入為19年。 |
| 申請人在港居住年<br>*註:申請人需連續在港局 | 期*<br>住福3年或以上以符合申請貨款資格<br>上一步 下一步          |

# 第二步 就業狀況

第一步 個人資料

|   | 第二部份 就業情況                         |                           |  |  |  |
|---|-----------------------------------|---------------------------|--|--|--|
|   | *請選擇你現時的就業情況                      |                           |  |  |  |
|   | 公司名稱                              |                           |  |  |  |
|   | 公司地址                              |                           |  |  |  |
|   | 職業及職位                             |                           |  |  |  |
|   | 公司電話                              |                           |  |  |  |
| の | 其他                                |                           |  |  |  |
|   | 申請人現時收入(每月)* HK\$                 | 0 □ 如你沒有任何收入,請在空格內填上「✔」號。 |  |  |  |
|   | *註:在校方要求下,你必須提供證明文件(如墨紅3個月的人意證明)。 |                           |  |  |  |
|   |                                   | 上一步                       |  |  |  |

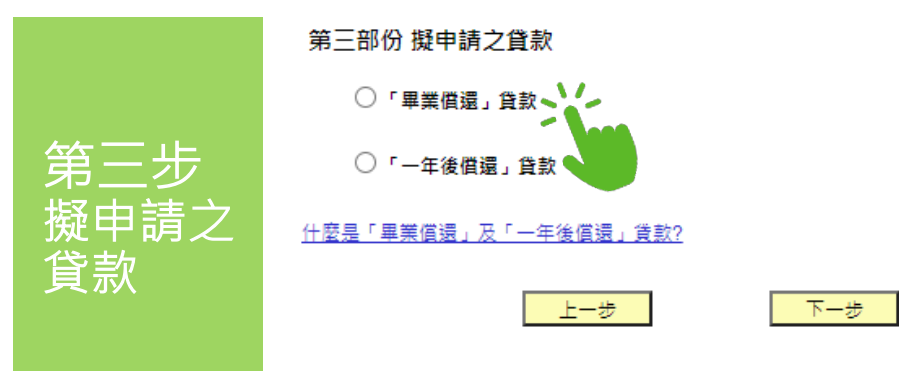

#### 第四部份 聲明

第四步

磬昍

本人聲明,根據本人所知及本人可確定之一切,本人在這份申請表所填報及隨附文件所提 供的一切資料均正確無誤,並授權香港都會大學向本人申報的僱主徹底調查入息(如有需 要)。本人知道香港都會大學將根據本人所提供的資料、過往貸款及還款紀錄,按照有關 計劃評定本人是否合符申請資格、資助形式及所得資助的款額。本人明白,任何蓄意虛報 或漏報資料將會令本人受到大學紀律處分。

本人已閱畢並完全明白列載於此申請表的「重要事項」及二〇二一/二〇二二年香港都會 大學「學費資助計劃」申請指引,並同意遵守該等規例/事項,包括個人資料的處理。

本人同意本人在本申請表所提供的個人資料將被大學及在代理人的協助下,用作下列有關 用途。不成功的申請人的個人資料會被銷毀。若本人未能提供完整及準確的資料,大學可 能無法處理本人的申請。大學會將本人所提供的資料保密,但亦可能將資料交予大學有關 人員及為大學提供服務的其他人員及機構。本人有權查閱及改正本人的個人資料,如有需 要,本人會聯絡保障資料主任。

- a. 處理及查證本人就大學助學金或貸款所提出的申請及管理學生帳戶的各項事務;
- b. 追討逾期未清還的貸款的各項事務;
- c. 查證大學所取得或儲存的個人資料;以及
- d. 作為統計及研究用途。

本人聲明截至遞交此申請日期為止(請選擇下列其中一項):

- 本人沒有提出破產,並沒有被法院頒布破產令,亦並非已經/正在申請「個人自願安排 [即法院並無批准本人以債務人身份,提出如何向債權人償還欠款的建議],而且據 本人所知,沒有人提出與本人有關的破產呈請,並沒有任何針對本人或本人資產的法律 程序或就本人的任何或全部資產被委任為接管人、管理人、行政接管人、受託人或其 他同類人員正在進行(或等候進行或可能提出)。
- 本人已提出破產,及/或已經被法院頒布破產令,及/或已經/正在申請「個人自願安 排」[即法院正考慮或已批准本人以債務人身份,提出如何向債權人償還欠款的建議] 及/或本人知悉有人提出與本人有關的破產呈請,及/或針對本人或本人資產的法律程 序或就本人的任何或全部資產被委任為接管人、管理人、行政接管人、受託人或其他 同類人員正在進行(或等候進行或可能提出)。

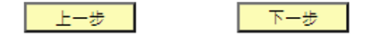

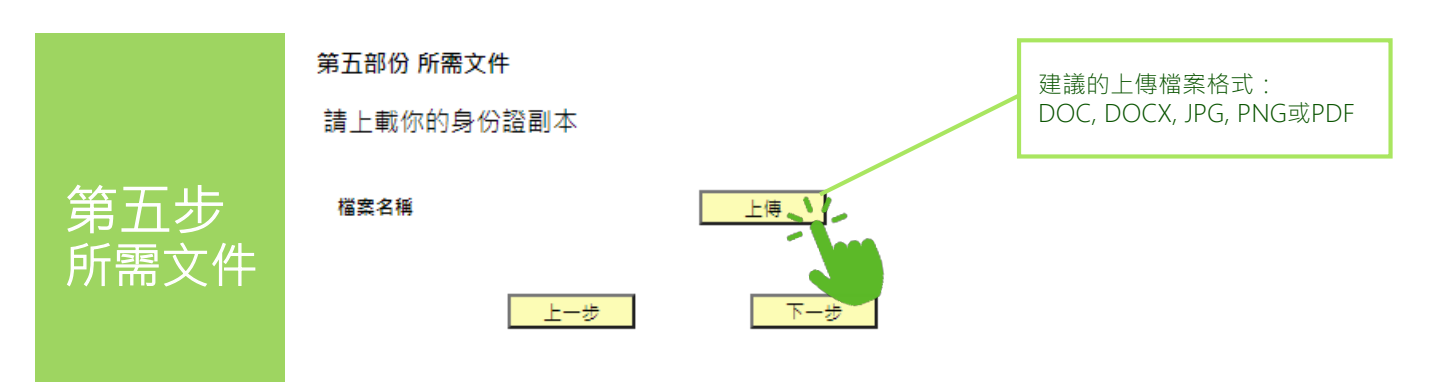

|     | 申請摘要及遞交                                                                |                                                                        |                                             |                                    |  |
|-----|------------------------------------------------------------------------|------------------------------------------------------------------------|---------------------------------------------|------------------------------------|--|
|     | 第一部份 個人資料                                                              |                                                                        |                                             |                                    |  |
|     | 學生編號                                                                   |                                                                        |                                             |                                    |  |
|     | 稱銜                                                                     |                                                                        |                                             |                                    |  |
|     | 英文姓名                                                                   |                                                                        |                                             |                                    |  |
|     | 中文姓名                                                                   |                                                                        |                                             |                                    |  |
| ハ   | 年齢                                                                     | 流動電話號碼                                                                 |                                             |                                    |  |
| 請摘要 | 居住地址                                                                   |                                                                        |                                             |                                    |  |
|     | 申請人在港居住年期*                                                             | 年                                                                      |                                             |                                    |  |
|     |                                                                        |                                                                        |                                             |                                    |  |
|     | 第二部份 就業情況                                                              |                                                                        |                                             |                                    |  |
|     | 請選擇你現時的就業情況                                                            |                                                                        |                                             |                                    |  |
|     | 申請人現時收入(每月)* HK\$                                                      |                                                                        |                                             |                                    |  |
|     |                                                                        |                                                                        |                                             |                                    |  |
|     | 第三部份 擬申請之貸款                                                            |                                                                        |                                             |                                    |  |
|     | ◎ 「畢業償還」貸款                                                             |                                                                        |                                             |                                    |  |
|     | 〇「一年後償還」貸款                                                             |                                                                        |                                             |                                    |  |
|     |                                                                        |                                                                        |                                             |                                    |  |
|     |                                                                        |                                                                        | 按'完成'以褫交由請。                                 |                                    |  |
|     | 第四部份 聲明                                                                |                                                                        |                                             |                                    |  |
|     | 本人 <u>沒有</u> 提出破產,並沒有被法院<br>出如何向債權人償還欠款的建議]<br>律程序或就本人的任何或全部資產<br>提出)。 | 頒布破產令,亦 <u>並非</u><br>,而且據本人所知<br><sup>証</sup> 被委任為接管人、                 |                                             | <u>上一步 完成 </u>                     |  |
|     | ○ 本人已提出破產,及 / 或已經神社                                                    | ***********                                                            | <i>在,</i> 于土土注了团(白菇力19),即注除于武王子司((单))。      | N1/# 76 1                          |  |
|     | 身份,提出如何向債權人償還<br>序或 就本人的任何或全部資產<br>出)。                                 | 1. 請小心細<br>2. 如你希望<br>—— <sup>——————————————————————————————————</sup> | 閱申請摘要。<br>修改資料,可以點擊左側選單或「<br>「遞茲,你的中請將會被遞茲了 | 「上一步」返回前面的任何部分。<br>50周仕事致虐,天然再作修改。 |  |
|     | 第五部份 所需文件                                                              | ). 淀和学                                                                 | <u>她大」,</u> 你的中姐时自似姬父日                      | 二子工书劢她 ' 小胎骨  -           以 °      |  |
|     | 檔案名稱                                                                   |                                                                        |                                             |                                    |  |
|     | 按'完成'以透交申請。                                                            |                                                                        |                                             |                                    |  |
|     |                                                                        | 上一步                                                                    | 。*<br>完成                                    |                                    |  |

學生事務處已收到你於香港都會大學「學費資助計劃」的貸款申請(第一輪申請)。

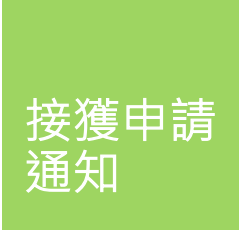

第 申

> 你的申請號碼為:22-11-<u>15</u> 貸款申請結果將於二〇二一年十二月中旬公佈。

> > 2768-6636

請注意:申請人須向教務處入學及註冊組 (遙距課程及授課式研究生課程)辦理及完成二〇二二年春季學期的選科申請(下列課程之申請除 外: HOMHN/HDMHN1/HDN/HDN1; DHSCHC/CHSCHC; PGDEP1/4; PGDES1/4)。在此期間請暫勿繳交學費‧學生事務處將會代你保 留學額(但並非相關學科的組別)。

 $\checkmark$ 

學生事務處(電話:2768-6636·傳真:2712-2301及電郵:<u>sao\_sfs@hkmu.edu.hk</u>)。

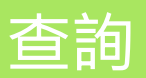